# **Configure Anyconnect VPN Client on FTD: DHCP Server for Address Assignment**

### Contents

Introduction Prerequisites Requirements Components Used Background information Configure Step 1. Configure DHCP Scope in the DHCP Server Step 2. Configure Anyconnect Step 2.1. Configure Connection Profile Step 2.2. Configure Group Policy Step 2.3. Configure the Address Assignment Policy IP Helper Scenario Verify Troubleshoot Related Information

### Introduction

This document provides a configuration example for Firepower Threat Defense (FTD) on version 6.4, that allows remote access VPN sessions to get an IP address assigned by a 3rd party Dynamic Host Configuration Protocol (DHCP) server.

## Prerequisites

### Requirements

Cisco recommends that you have knowledge of these topics:

- FTD
- Firepower Management Center (FMC).
- DHCP

### **Components Used**

The information in this document is based on these software versions:

- FMC 6.5
- FTD 6.5
- Windows Server 2016

The information in this document was created from the devices in a specific lab environment. All of the devices used in this document started with a cleared (default) configuration. If your network is live, make sure that you understand the potential impact of any command.

## **Background information**

This document will not describe the whole Remote Access configuration, just the required configuration in the FTD in order to change from local address pool to DHCP address assignment.

If you are looking for the Anyconnect configuration example document, please refer to "Configure AnyConnect VPN Client on FTD: Hairpining and NAT Exemption" document.

## Configure

### Step 1. Configure DHCP Scope in the DHCP Server

In this scenario, the DHCP server is located behind the FTD's inside interface.

1. Open the Server Manager in the Windows Server and select **Tools** as shown in the image.

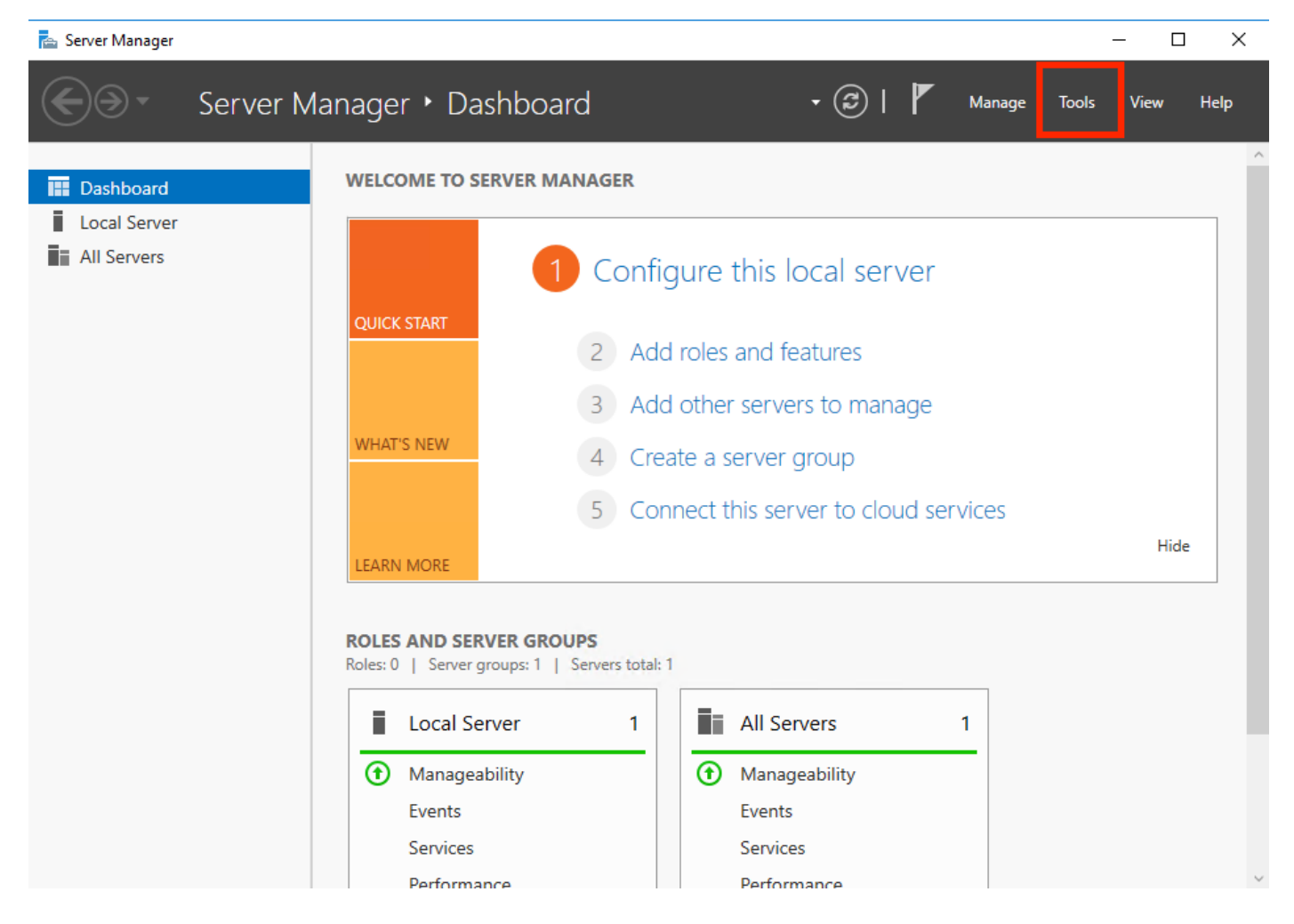

2. Select DHCP:

| 📥 Server Manager                           |                                                                                                    | – 🗆 X                                                                                    |
|--------------------------------------------|----------------------------------------------------------------------------------------------------|------------------------------------------------------------------------------------------|
| Server M                                   | anager 🕻 Dashboard 🛛 🗸 🕄 I 🖡 Manage                                                                                                    | Tools View Help<br>Active Directory Admini                                               |
| Dashboard                                  | WELCOME TO SERVER MANAGER                                                                                                    | Active Directory Domain<br>Active Directory Module                                       |
| Local Server     All Servers     AD DS     | 1 Configure this local server                                                                                                    | Active Directory Sites ar<br>Active Directory Users a<br>ADSI Edit<br>Component Services |
| DHCP     DNS     File and Storage Services | 2 Add roles and features                                                                                                    | Computer Management<br>Defragment and Optimi                                             |
|                                            | 3       Add other servers to manage         WHAT'S NEW       4         Create a server group                                                                                                    | Disk Cleanup<br>DNS                                                                      |
|                                            | 5 Connect this server to cloud services                                                                                                    | Event Viewer<br>Group Policy Managem<br>iSCSI Initiator                                  |
|                                            | LEARN MORE                                                                                                    | Local Security Policy<br>Microsoft Azure Service:<br>Network Policy Server               |
|                                            | Roles: 5   Server groups: 1   Servers total: 1                                                                                                    | ODBC Data Sources (32-<br>ODBC Data Sources (64-                                         |
|                                            | Image AD DS     1       Image AD DS     1       Image AD DS       Image AD | Print Management<br>Resource Monitor                                                     |
|                                            | Events Events<br>Services Services                                                                                                    | Services<br>System Configuration                                                         |
|                                            | Porformanco                                                                                                    | System Information                                                                       |

3. Select IPv4, right-click on it and select **New Scope** as shown in the image.

| 🁮 DHCP               |                           |                   |                       | - 0        | $\times$ |
|----------------------|---------------------------|-------------------|-----------------------|------------|----------|
| File Action          | View Help                 |                   |                       |            |          |
| 🗢 🔿 🖄                |                           |                   |                       |            |          |
| 9 DHCP<br>→  i win-5 | i3h854t47s2.holguins.com  | Contents of Scope | Actions               | 0 164 16 V |          |
| ✓ 1 IP               | v4                        |                   | Scope [10.154.10.0] 1 | 0.154.10.8 | -        |
|                      | Display Statistics        | I Reservations    | More Actions          |            | •        |
|                      | New Scope                 | 🦉 Scope Options   |                       |            |          |
|                      | New Superscope            | 🔯 Policies        |                       |            |          |
| >                    | New Multicast Scope       |                   |                       |            |          |
|                      | Configure Failover        |                   |                       |            |          |
|                      | Replicate Failover Scopes |                   |                       |            |          |
|                      | Define User Classes       |                   |                       |            |          |
|                      | Define Vendor Classes     |                   |                       |            |          |
|                      | Reconcile All Scopes      |                   |                       |            |          |
|                      | Set Predefined Options    |                   |                       |            |          |
|                      | Refresh                   |                   |                       |            |          |
|                      | Properties                |                   |                       |            |          |
|                      | Help                      |                   |                       |            |          |
|                      |                           | II                |                       |            |          |

4. Follow the **Wizard** as shown in the image.

#### New Scope Wizard

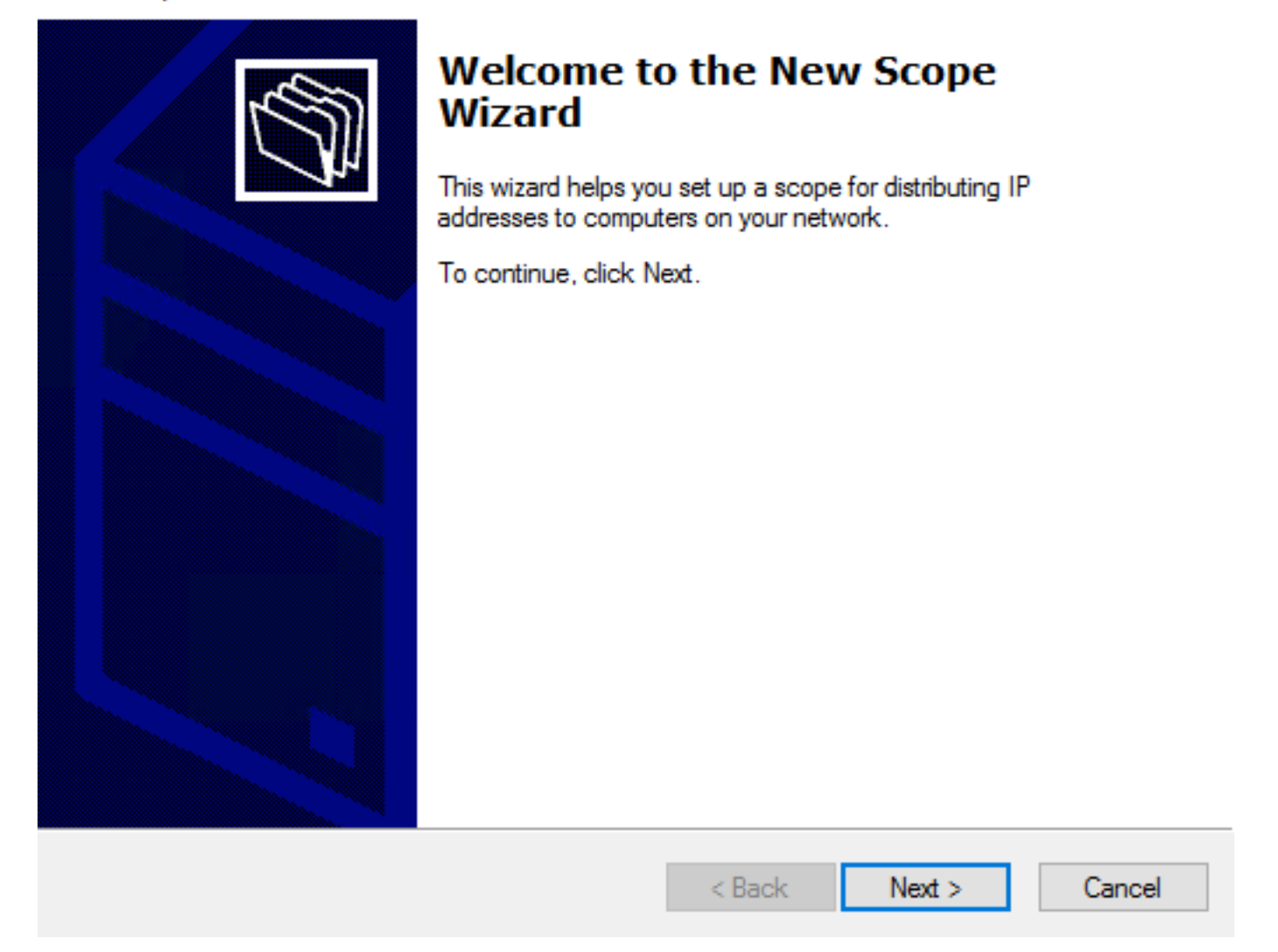

5. Assign a name to the scope as shown in the image.

#### Scope Name

You have to provide an identifying scope name. You also have the option of providing a description.

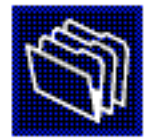

| Type a<br>how th | a name and de<br>le scope is to | escription for this<br>be used on your | dy identify | ,      |        |  |        |
|------------------|---------------------------------|----------------------------------------|-------------|--------|--------|--|--------|
| Name:            | 1                               | D.154.16.X                             |             |        |        |  |        |
| Descri           | ption:                          |                                        |             |        |        |  |        |
|                  |                                 |                                        |             |        |        |  |        |
|                  |                                 |                                        |             |        |        |  |        |
|                  |                                 |                                        |             |        |        |  |        |
|                  |                                 |                                        |             |        |        |  |        |
|                  |                                 |                                        |             |        |        |  |        |
|                  |                                 |                                        |             |        |        |  |        |
|                  |                                 |                                        | [           | < Back | Next > |  | Cancel |

6. Configure the range of addresses as shown in the image.

#### **IP Address Range**

You define the scope address range by identifying a set of consecutive IP addresses.

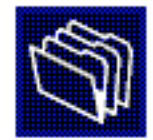

| Configuration settings | for DHCP Server                     |
|------------------------|-------------------------------------|
| Enter the range of a   | dresses that the scope distributes. |
| Start IP address:      | 10 . 154 . 16 . 1                   |
| End IP address:        | 10 . 154 . 16 . 253                 |
| Configuration settings | that propagate to DHCP Client       |
| Length:                | 24                                  |
| Subnet mask:           | 255.255.255.0                       |
|                        |                                     |
|                        |                                     |
|                        | < Back Next > Cancel                |

7. (Optional) Configure the exclusions as shown in the image.

#### Add Exclusions and Delay

Exclusions are addresses or a range of addresses that are not distributed by the server. A delay is the time duration by which the server will delay the transmission of a DHCPOFFER message.

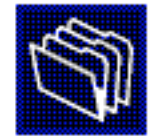

Type the IP address range that you want to exclude. If you want to exclude a single address, type an address in Start IP address only.

| Start IP address:     End IP address:       I     .     . | Add                           |
|-----------------------------------------------------------|-------------------------------|
| Excluded address range:                                   | Remove                        |
|                                                           | Subnet delay in milli second: |
| ,                                                         |                               |
|                                                           | < Back Next > Cancel          |

8. Configure Lease Duration as shown in the image.

#### New Scope Wizard

#### Lease Duration

The lease duration specifies how long a client can use an IP address from this scope.

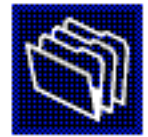

Lease durations should typically be equal to the average time the computer is connected to the same physical network. For mobile networks that consist mainly of portable computers or dial-up clients, shorter lease durations can be useful. Likewise, for a stable network that consists mainly of desktop computers at fixed locations, longer lease durations are more appropriate.

Set the duration for scope leases when distributed by this server.

Limited to:

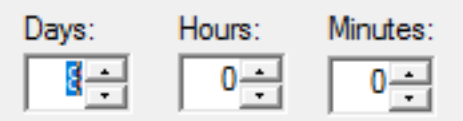

|--|

9. (Optional) Configure DHCP scope options:

#### Configure DHCP Options

You have to configure the most common DHCP options before clients can use the scope.

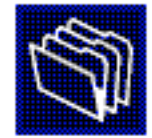

| When clients obtain an address, they are given DHCP options such as the IP       |
|----------------------------------------------------------------------------------|
| addresses of routers (default gateways), DNS servers, and WINS settings for that |
| scope.                                                                           |

The settings you select here are for this scope and override settings configured in the Server Options folder for this server.

Do you want to configure the DHCP options for this scope now?

C Yes, I want to configure these options now

No, I will configure these options later

10: Select **Finish** as shown in the image.

#### New Scope Wizard

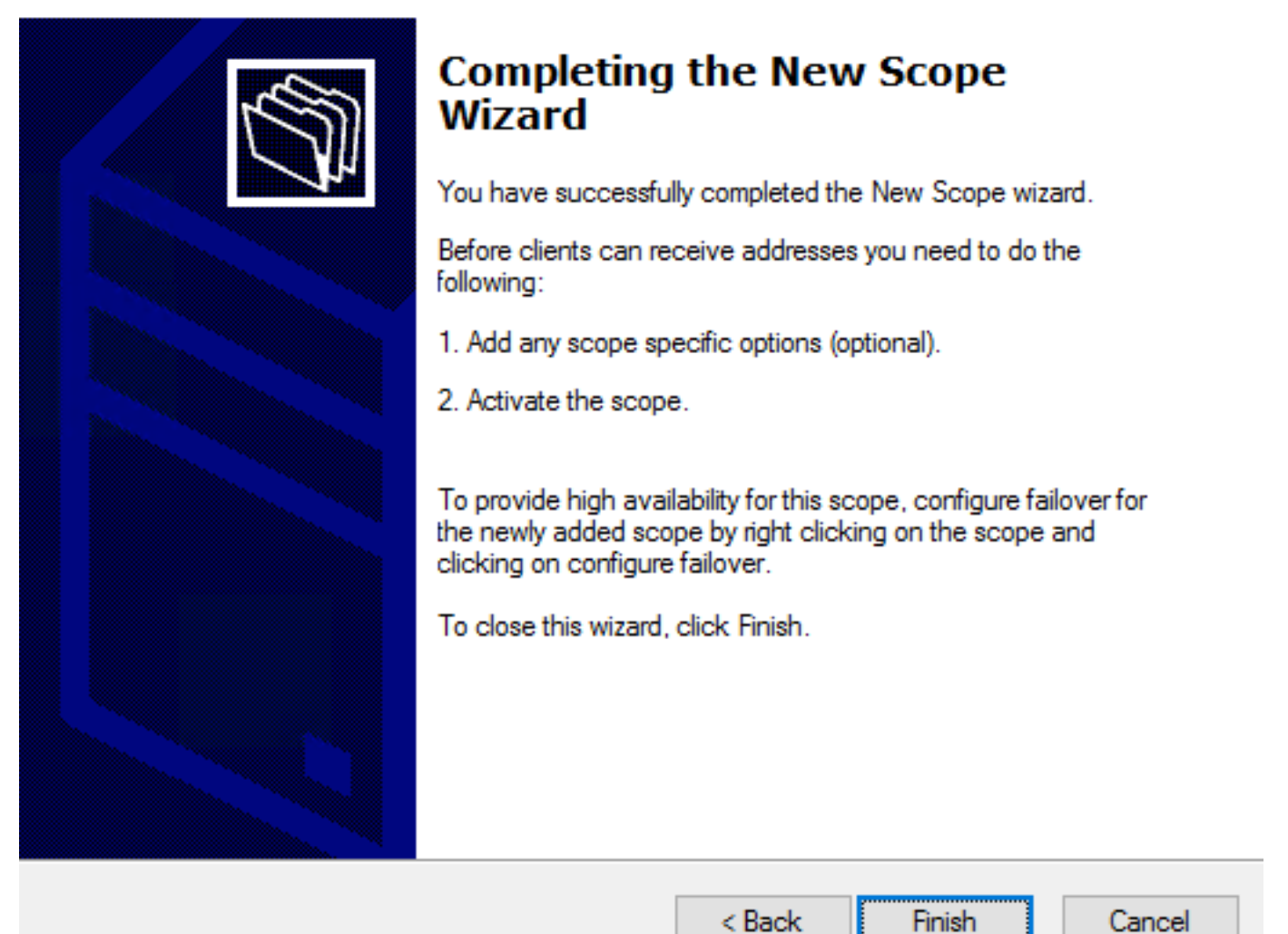

11: Right-click in the scope just created and select Activate as shown in the image.

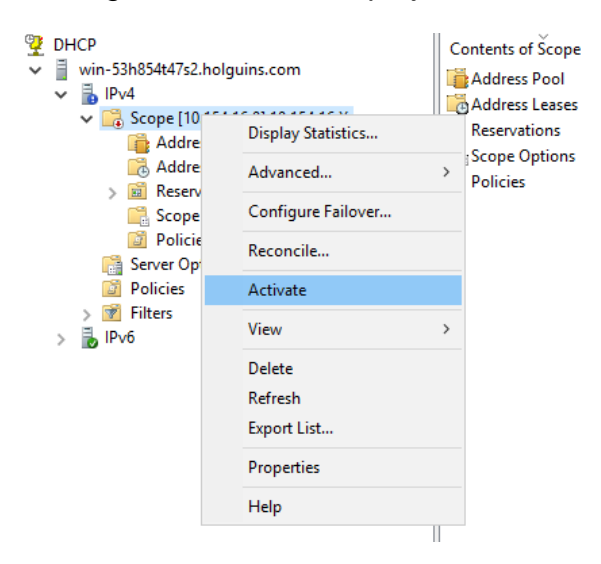

### Step 2. Configure Anyconnect

Once the DHCP scope is configured and activated, the next procedure takes place in the FMC.

#### **Step 2.1. Configure Connection Profile**

1. In the DHCP Servers section, select the server's IP address.

2. Select the object as the DHCP server in order to request an IP address from as shown in the image.

|                                                  | rofile                           |                                                            |                                      |                                        |                                         | ? X    |
|--------------------------------------------------|----------------------------------|------------------------------------------------------------|--------------------------------------|----------------------------------------|-----------------------------------------|--------|
| Connection Profile:*<br>Group Policy:*           | dhcp<br>dhcp-GP<br>Edit Group Po | olicy                                                      | ~                                    | 0                                      |                                         |        |
| Client Address Assi                              | ignment                          | AAA Aliases                                                |                                      |                                        |                                         |        |
| IP Address for the ren<br>Configure the 'Client' | mote clients<br>Address Ass      | can be assigned signment Policy' ir                        | from local IP Add<br>the Advanced to | lress pools/DHCF<br>ab to define the a | Servers/AAA Serv<br>assignment criteria | vers.  |
| Address Pools:                                   |                                  | 5 /                                                        |                                      |                                        | 5                                       | 0-     |
| Name                                             |                                  | IP Address Range                                           | 3                                    |                                        |                                         |        |
|                                                  |                                  |                                                            |                                      |                                        |                                         |        |
|                                                  |                                  |                                                            |                                      |                                        |                                         |        |
|                                                  |                                  |                                                            |                                      |                                        |                                         |        |
|                                                  |                                  |                                                            |                                      |                                        |                                         |        |
|                                                  |                                  |                                                            |                                      |                                        |                                         |        |
| DHCP Servers:                                    |                                  |                                                            |                                      |                                        |                                         | 0      |
| DHCP Servers:<br>Name                            |                                  | DHCP Server IP A                                           | ddress                               |                                        |                                         | ٢      |
| DHCP Servers:<br>Name<br>DC-holguins-172.204.    | 206.224                          | DHCP Server IP A<br>172.204.206.224                        | ddress                               |                                        | Ĩ                                       | ¢      |
| DHCP Servers:<br>Name<br>DC-holguins-172.204.    | 206.224                          | DHCP Server IP A<br>172.204.206.224                        | ddress                               |                                        | ü                                       | C      |
| DHCP Servers:<br>Name<br>DC-holguins-172.204.    | 206.224                          | DHCP Server IP A<br>172.204.206.224                        | ddress                               |                                        |                                         | ©      |
| DHCP Servers:<br>Name<br>DC-holguins-172.204.    | 206.224                          | DHCP Server IP A<br>172.204.206.224                        | <b>ddress</b>                        | acc conflicts in cas                   | a of object is shared                   |        |
| DHCP Servers:<br>Name<br>DC-holguins-172.204.    | 206.224<br>errides in the        | DHCP Server IP A<br>172.204.206.224<br>address pool object | <b>ddress</b><br>t to avoid IP addre | ess conflicts in cas                   | e of object is shared                   | across |

#### **Step 2.2. Configure Group Policy**

1. Inside the Group Policy menu, navigate to **General > DNS/WINS**, there is a **DHCP Network Scope** section as shown in the image.

#### Edit Group Policy

| Name:*           | dhcp-GP  | 1                      |                                    |                     |              |
|------------------|----------|------------------------|------------------------------------|---------------------|--------------|
| Description:     |          |                        |                                    |                     |              |
| General A        | nyConnec | t Advanced             |                                    |                     |              |
| VPN Protocols    |          | Primary DNS Server:    |                                    |                     | <b>v</b> ()  |
| IP Address Pools |          | Secondary DNS Server:  |                                    |                     | <b>v</b> 🔾   |
| DNS/WINS         |          | Primary WINS Server:   |                                    |                     | <b>v</b> 📀   |
| Split Tunneling  |          | Secondary WINS Server: |                                    |                     | <b>v</b> 📀   |
|                  |          | DHCP Network Scope:    |                                    |                     | <b>v</b> 📀   |
|                  |          |                        | Only network object with ipv4 addr | ess is allowed (Ex. | : 10.72.3.5) |
|                  |          | Default Domain:        |                                    |                     |              |
|                  |          |                        |                                    |                     |              |
|                  |          |                        |                                    |                     |              |
|                  |          |                        |                                    |                     |              |
|                  |          |                        |                                    |                     |              |
|                  |          |                        |                                    |                     |              |
|                  |          |                        |                                    |                     |              |
|                  |          |                        |                                    |                     |              |
|                  |          |                        |                                    |                     |              |
|                  |          |                        |                                    | Save                | Cancel       |

2. Create a new object, this must have the same network scope that the DHCP server has.

**Note:** This must be a host object, not a subnet.

| Edit | Conne     | ction Pro | ofile |          |         |       |       |      |      |        | ?  | × |
|------|-----------|-----------|-------|----------|---------|-------|-------|------|------|--------|----|---|
| Edit | Group     | Policy    |       |          |         |       |       |      |      |        | ?  | ~ |
| Nam  | ne:*      | dhcp      | -GP   |          |         |       |       |      |      |        |    |   |
| Des  | cription: |           |       |          |         |       |       |      |      |        |    |   |
|      |           |           |       |          |         |       |       |      |      |        |    |   |
| G    | eneral    | AnyConr   | nect  | Advanced |         |       |       |      |      |        |    |   |
| VP   | New Ne    | etwork (  | Objec | t        |         |       |       |      |      | ? >    | (  |   |
| Ba   | Name      |           | DHCP  | -Scope   |         |       |       |      |      |        | Ц  |   |
| DN   | Descript  | ion       |       |          |         |       |       |      |      |        | Ц  |   |
| Sp   |           |           |       |          |         |       |       |      |      |        | Ц  |   |
| Ľ    | Network   |           | O Hos | st       | ○ Range | ⊖ Net | twork |      |      |        | U  |   |
|      |           |           | 10.15 | 4.16.0   |         |       |       |      |      |        | Ц  |   |
|      | Allow Ov  | errides   |       |          |         |       |       |      |      |        | Ц  |   |
|      |           |           |       |          |         |       |       | Save |      | Cancel |    |   |
|      |           |           |       |          |         |       |       |      |      |        |    |   |
|      |           |           |       |          |         |       |       |      |      |        |    |   |
|      |           |           |       |          |         |       |       |      |      |        |    |   |
|      |           |           |       |          |         |       |       |      |      |        |    |   |
|      |           |           |       |          |         |       |       |      |      |        |    |   |
|      |           |           |       |          |         |       |       | 5    | Save | Cano   | el |   |

3. Select the DHCP scope object and select **Save** as shown in the image.

#### **Edit Group Policy**

| Name:*                     | dhcp-GP  |                        |                                     |                     |             |
|----------------------------|----------|------------------------|-------------------------------------|---------------------|-------------|
| Description:               |          |                        |                                     |                     |             |
| General An                 | yConnect | Advanced               |                                     |                     |             |
| VPN Protocols              |          | Primary DNS Server:    |                                     |                     | <b>v</b> () |
| IP Address Pools<br>Banner |          | Secondary DNS Server:  |                                     |                     | <b>v</b> 📀  |
| DNS/WINS                   |          | Primary WINS Server:   |                                     |                     | ▼ ②         |
| Split Tunneling            |          | Secondary WINS Server: |                                     |                     | ▼ ○         |
|                            |          | DHCP Network Scope:    | DHCP-SCOPE                          |                     | <b>v</b> () |
|                            |          | Default Domain:        | Only network object with ipv4 addre | ess is allowed (Ex: | 10.72.3.5)  |
|                            |          |                        |                                     |                     |             |
|                            |          |                        |                                     | Save                | Cancel      |

#### Step 2.3. Configure the Address Assignment Policy

1. Navigate to **Advanced** > **Address Assignment Policy** and ensure the **Use DHCP** option is toggled as shown in the image.

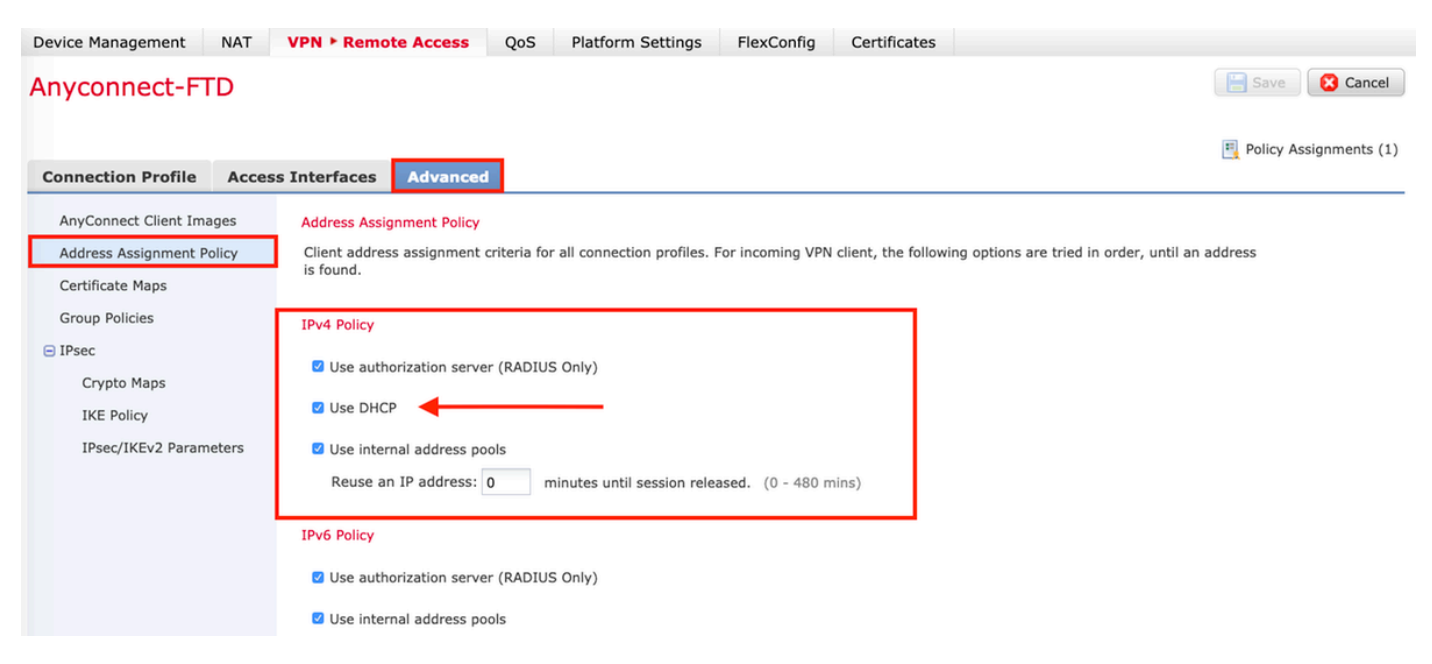

2. Save the changes and deploy the configuration.

### **IP Helper Scenario**

When the DHCP server is behind another router in the Local Area Network (LAN), an "IP helper" is needed in order to forward the requests to the DHCP Server.

As shown in the image, a topology illustrates the scenario and the necessary changes in the network.

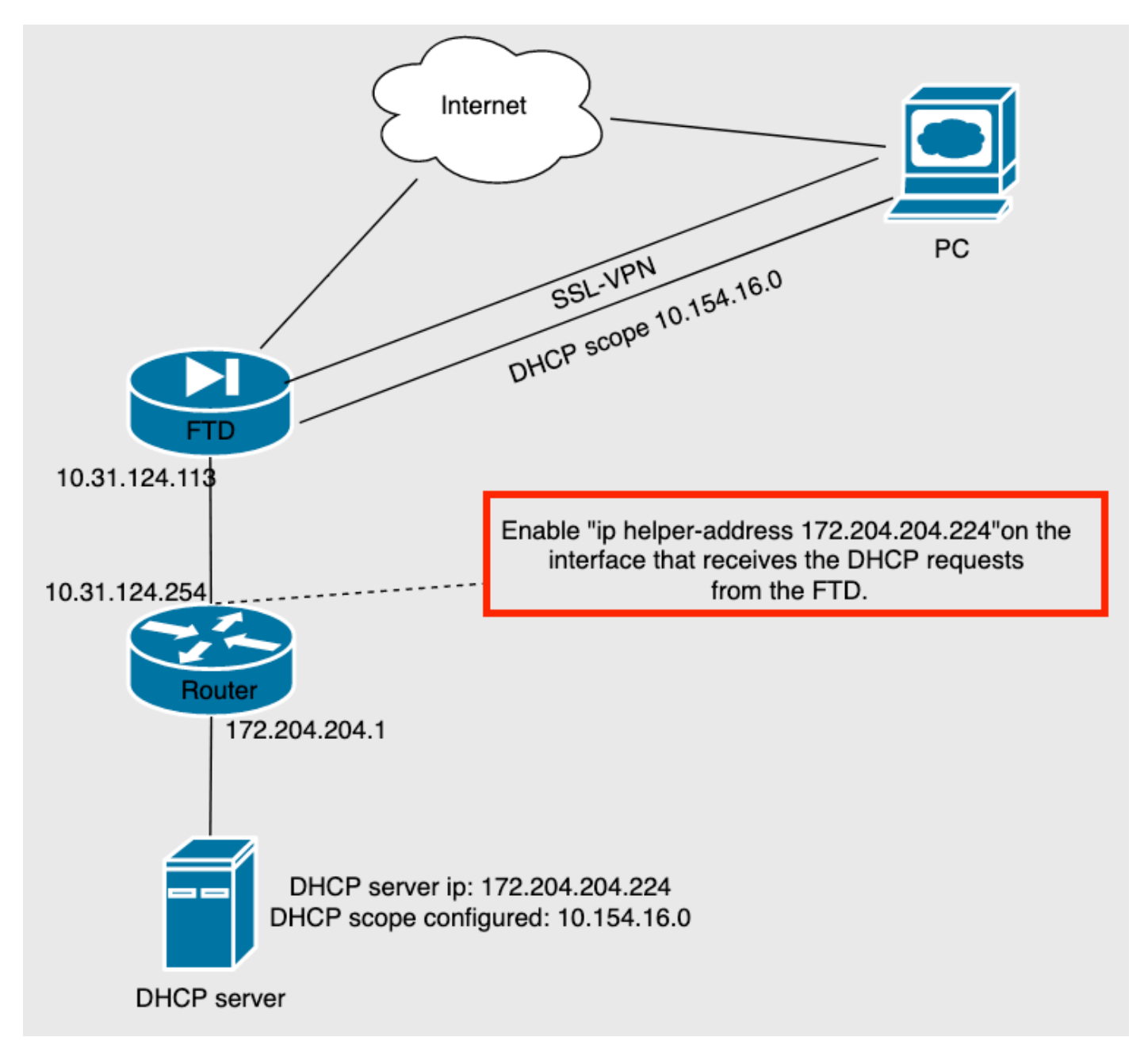

### Verify

Use this section to confirm that your configuration works properly.

This section describes the DHCP packets exchanged between the FTD and the DHCP server.

• Discovery: This is a unicast packet sent from the FTD's inside interface to the DHCP Server.

In the payload, a **Relay agent IP address** specifies the scope of the DHCP server as shown in the image.

```
    Dynamic Host Configuration Protocol (Discover)

     Message type: Boot Request (1)
     Hardware type: Ethernet (0x01)
     Hardware address length: 6
     Hops: 0
     Transaction ID: 0x0765c988
     Seconds elapsed: 0
   > Bootp flags: 0x0000 (Unicast)
     Client IP address: 0.0.0.0
     Your (client) IP address: 0.0.0.0
     Next server IP address: 0.0.0.0
     Relay agent IP address: 10.154.16.0
     Client MAC address: Vmware 96:d1:70 (00:50:56:96:d1:70)
     Client hardware address padding: 0000000000000000000
     Server host name not given
     Boot file name not given
     Magic cookie: DHCP
```

- Offer: This packet is a response from the DHCP server, this comes with the DHCP server source and the destination of the DHCP Scope in the FTD.
- Request: This is a unicast packet sent from FTD's inside interface to the DHCP Server.
- ACK: This packet is a response from the DHCP server, this comes with the DHCP server source and the destination of the DHCP Scope in the FTD.

### Troubleshoot

This section provides information you can use to troubleshoot your configuration.

Step 1. Download and enable wireshark in the DHCP server.

Step 2. Apply DHCP as the capture filter as shown in the image.

| dhcp |        |        |             |          |             |     |                                              | +       |
|------|--------|--------|-------------|----------|-------------|-----|----------------------------------------------|---------|
| No.  | Time   | Source | Destination | Protocol | Length Info |     |                                              |         |
|      | Number |        |             |          |             |     |                                              |         |
|      |        |        |             |          |             |     |                                              |         |
|      |        |        |             |          |             |     |                                              |         |
|      |        |        |             |          |             |     |                                              |         |
|      |        |        |             |          |             |     |                                              |         |
|      |        |        |             |          |             |     |                                              |         |
|      |        |        |             |          |             |     |                                              |         |
|      |        |        |             |          |             |     |                                              |         |
|      |        |        |             |          |             |     |                                              |         |
|      |        |        |             |          |             |     |                                              |         |
|      |        |        |             |          |             |     |                                              |         |
|      |        |        |             |          |             |     |                                              |         |
|      |        |        |             |          |             |     |                                              |         |
|      |        |        |             |          |             |     |                                              |         |
|      |        |        |             |          |             |     |                                              |         |
|      |        |        |             |          |             |     |                                              |         |
|      |        |        |             |          |             |     |                                              |         |
|      |        |        |             |          |             |     |                                              |         |
|      |        |        |             |          |             | ••• | AnyConnect<br>Secure Mobility Client         | cisco   |
|      |        |        |             |          |             |     |                                              |         |
|      |        |        |             |          |             |     | VPN:                                         |         |
|      |        |        |             |          |             |     | Ready to connect.                            |         |
|      |        |        |             |          |             |     | FTDv                                         | Connect |
|      |        |        |             |          |             |     |                                              |         |
|      |        |        |             |          |             |     |                                              |         |
|      |        |        |             |          |             |     | Roaming Security:                            |         |
|      |        |        |             |          |             |     | Disabled while you are on a trusted network. |         |
|      |        |        |             |          |             |     |                                              |         |
|      |        |        |             |          |             |     |                                              |         |
|      |        |        |             |          |             |     |                                              |         |
|      |        |        |             |          |             | * ~ |                                              |         |

#### Step 3. Log in to Anyconnect, the DHCP negotiation should be seen as shown in the image.

| 🖩 dhip |      |            |                 |                 |          |                                              |  |  |  |  |  |
|--------|------|------------|-----------------|-----------------|----------|----------------------------------------------|--|--|--|--|--|
| No.    |      | Time       | Source          | Destination     | Protocol | Length Info                                  |  |  |  |  |  |
| Г      | 4125 | 211.109079 | 10.31.124.113   | 172.204.204.224 | DHCP     | 590 DHCP D.scover - Transaction ID 0x765c988 |  |  |  |  |  |
|        | 4126 | 211.109321 | 172.204.204.224 | 10.154.16.0     | DHCP     | 342 DHCP 0 fer - Transaction ID 0x765c988    |  |  |  |  |  |
| L      | 4127 | 211.111245 | 10.31.124.113   | 172.204.204.224 | DHCP     | 590 DHCP R quest - Transaction ID 0x765c988  |  |  |  |  |  |
|        | 4128 | 211.111514 | 172.204.204.224 | 10.154.16.0     | DHCP     | 342 DHCP A K - Transaction ID 0x765c988      |  |  |  |  |  |

Frame 4125: 590 bytes on wire (4720 bits), 590 bytes captured (4720 bits) on interface \Device\NPF\_{827A96D9-4596-4DC3-A4C6-58020274134D}, id 0 Ethernet II, Src: Cisco\_d1:2d:30 (28:6f:7f:d1:2d:30), Dst: Vmware\_96:23:b6 (00:50:56:96:23:b6)

- Internet Protocol Version 4, Src: 10.31.124.113, Dst: 172.204.204.224 User Datagram Protocol, Src Port: 67, Dst Port: 67

> Dynamic Host Configuration Protocol (Discover)

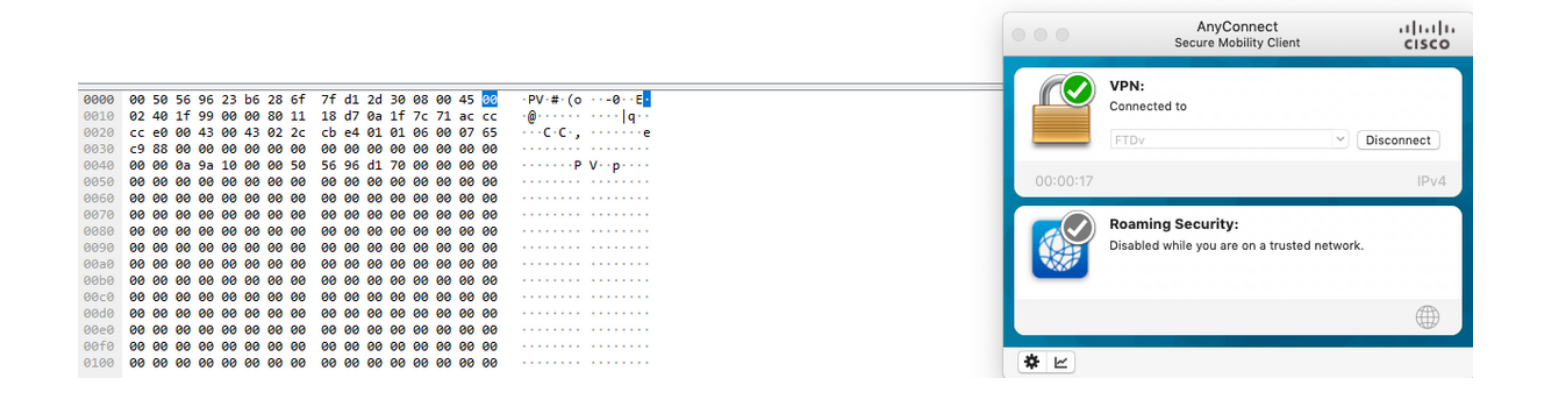

## **Related Information**

- This video provides the configuration example for FTD, that allows remote access VPN sessions to get an IP address assigned by a 3rd party DHCP server.
- <u>Technical Support & Documentation Cisco Systems</u>